# QGIS を用いたプラグインツールの作成手法について

エンジニアリング本部 国土基盤情報部 建設情報グループ

#### 内田 照久

# 1. はじめに

総務省では、災害発生時にも行政情報の業務 を継続するため、効率的で災害に強い電子自治 体の実現に向けて取り組んでいる。自治体におけ る地理情報システム(以降 GIS と記す)の整備状 況は、平成 27 年 4 月1日現在、都道府県では 46 団体(97.9%)、市区町村では 1402 団体(80.5%) で整備済みである<sup>(1)</sup>。都道府県では1団体を除い て全国で整備済であるが、市区町村では未だ 20%が未整備である。その主な原因は「財政状況」 である。

一般的な有償型 GIS を導入するには、1ライセ ンスあたり、ソフトのライセンス費用が数十万円、ソ フト年間保守料が数万円必要となる。さらに専用シ ステム開発となると仕様によっては、数百万は必要 であり、財政規模の小さな自治体には相当な負担 になる。

ー方、オープンソース GIS は有償型 GIS と比べ ると高度な解析機能では劣るが、一般的な操作を するには十分な機能を備えている。また簡単なプ ラグインを作成することで複雑な処理を少ない操 作にて実現することも可能である。最近では、過去 に作成した GIS のリプレースにあたり、少しでも費 用を抑えるため、オープンソース GIS にてシステム 構築したいという要望も増えてきている。

上記の状況を踏まえて、本稿ではオープンソー

ス GIS を利用した簡単なプラグインツール開発の 手法について紹介することとした。

#### 2. 開発環境の整備

2.1 使用ソフトウェアについて

GIS はオープンソース GIS としては最も有名な QGIS を使用する。

開発言語は広く普及していて、記述や理解、維持、配布が簡単である Python にて行う。

統合開発環境は Eclipse を使用する。

2.2 インストール

(1) QGIS のインストール

QGIS のインストールは OSGeo4W サイト (https://trac.osgeo.org/osgeo4w/wiki/OSGeo4W \_jp)よりダウンロードしてインストールを行う。

通常「C:¥OSGeo4W¥」フォルダにインストールさ れ、「C:¥OSGeo4W¥bin¥qgis.bat」を実行すると QGIS が起動する。

(2) Eclipse のインストール

Eclipse は pleiades 版 (http:// mergedoc.osdn. .jp/)を使用する。また、Python にて開発を行うた め、プラグインとして Pydev のインストールも行う。

#### 3. プラグインツールの概要

3.1 ツールの基本機能

本稿では以下の2つのプラグインツールを作成 した。その作成方法について紹介する。

#### (1) 情報表示機能

1つ目として専用ツールを作成するにあたり、よ く見受けられる専用画面を使用した情報表示機能 (以降:情報表示機能と記す)を作成した。

これは、図形を選択すると、関連する情報が専 用画面に表示される機能である。

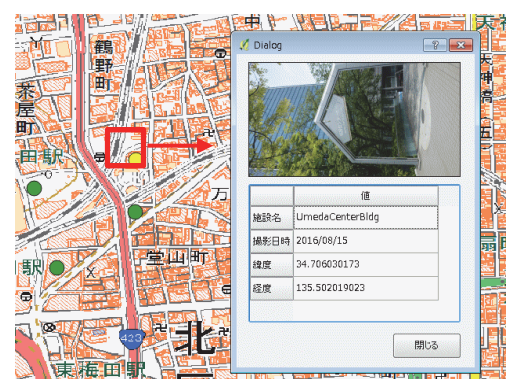

図1 情報表示機能画面イメージ

(2) 図形拡縮機能

2つ目としては現時点では QGIS の基本機能に ない図形編集の機能で、選択した図形の縦または 横のどちらか一方向のみにドラッグすると図形が合 わせて拡縮する機能(以降:図形拡縮機能と記す) を作成した。

これは、選択したポリゴンの外接矩形の辺上の 表示される点(□)を縦または横のどちらか一方向 のみにドラッグすると図形が合わせて拡縮される機 能である。

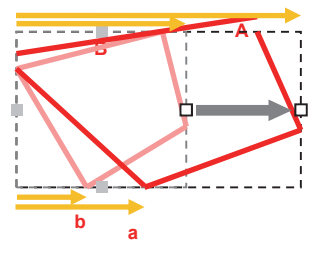

図2 図形拡縮機能画面イメージ

# 4. プラグインツールの開発手法

 4.1 プラグインモジュールの開発準備について QGIS のプラグインは保存場所が以下の2カ所 に決まっており、そのフォルダにソースを置くことで プラグインとして認識する。

・共通プラグイン保存先
 C:¥OSGeo4W¥apps¥qgis¥python¥plugins

・ユーザープラグイン保存先

C:¥Users¥ユーザー名¥.qgis2¥python¥plugins また、プラグインの雛形は「Plugin Builder」を使用 して生成することができる。QGIS を起動後、プラグ インメニューより「Plugin Builder」をクリックすると設 定画面が表示される。メニューバーに「Plugin Builder」が表示されない場合は、「プラグインの管 理とインストール」より新規に追加する。

| プラグインの管理とイン                     | λh-μ                                         |
|---------------------------------|----------------------------------------------|
| ythonコンソール                      | Ctrl+Alt+P                                   |
| Plugin Builder                  | Plugin Builder                               |
| • ;                             |                                              |
|                                 | •                                            |
| QGIS Plugin Builder - Version 2 | .8.3                                         |
|                                 |                                              |
| QGIS Plugin Build               | er                                           |
| Class name                      | ogiPluginTest                                |
| Plugin name                     | ogiPluginTest                                |
| Description                     | ogiPluginSample                              |
| Module name                     | og iPlug in Test                             |
| Version number                  | 0.1                                          |
| Minimum QGIS version            | 2.0                                          |
| Text for the menu item          | ogiPlugin                                    |
| Author/Company                  | APPLIED TECHNOLOGY CO,LTD.                   |
| Email address                   | te-uchida@apptec.co.jp                       |
| Menu                            | Plugins 💌                                    |
| Recommended Items               |                                              |
| Bug tracker                     | Consider using githuh.com for tracking       |
| Home page                       | http://www.apptec.co.ip/                     |
| Repository                      | Consider using github.com to store your code |
| Tags                            | Select tags from a list or enter your own    |
| Flag the plugin as experimental |                                              |
|                                 |                                              |

図 3 Plugin Builder 設定画面

Plugin Builder 設定画面にて必要な項目を入力 (プラグイン名:ogiPluginTest と設定)すると、プラ グイン保存場所にフォルダ(C:¥OSGeo4W¥apps¥ qgis¥python¥plugins¥ogiPluginTest)とモジュール 一式が生成される

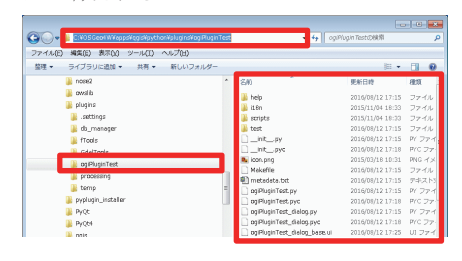

図 4 Plugin フォルダ

次にフォルダ内にある「resource.qrc」より 「resource.py」を生成する。「C:¥OSGeo4W¥OSGeo4W.bat」を実行後、「ogiPluginTest」フォルダに 移動し、「Make」と実行すると「resource.py」が作成 される。

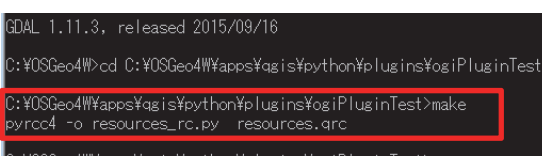

図 5 コマンドプロンプト画面

以上で開発を行う準備が整った。

# 4.2 情報表示機能の作成

# (1) 表示画面(GUI)の作成

はじめに画面の作成を行う。Python では QT Designer というツールが用意されていて、それを使 用して画面を作成する。「C:¥OSGeo4W¥¥bin¥ designer.exe」を実行すると QT Designer が起動す る。先ほど作成したフォルダより、「ogiPluginTest \_dialog\_base.ui」を開く。「ogiPluginTest\_dialog\_base .ui」(以降:メニュー画面と記す)は2つの機能を呼 び出すためのボタンを配置する。続いて情報表示 を行うための新規 UI (ogiPlugin\_InfoView.ui と命名、 以降:情報表示画面と記す)を追加し、写真を表示 するための Label コントロールと、属性情報を表示 する TableWidget コントロールを配置する。

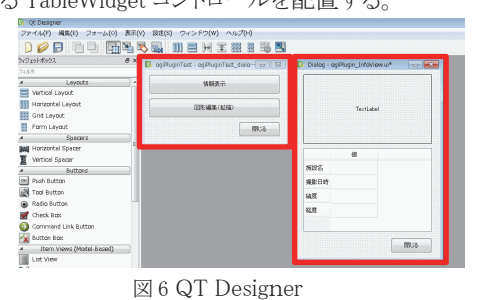

新規に作成した情報表示画面は py 形式に変 換する。「C:¥OSGeo4W¥OSGeo4W.bat」を実行後、 「ogiPluginTest」フォルダに移動し、「pyuic4ogiPlugin\_InfoView.ui -o ogiPlugin\_InfoView.py」と実行 すると、「ogiPlugin\_InfoView.py」ファイルが作成さ れる。

GDAL 2.0.2, released 2016/01/26 C:YOSGeo4Wbcd C:YOSGeo4WYaposYagisYpythonYpluginsYogiPluginTest C:YOSGeo4WYaposYagisYpythonYpluginsYogiPluginTest>pyuic4 ogiPlugin\_InfoView.ui -o ogiPlugin\_InfoView.py

図7 コマンドプロンプト画面

(2) コードの作成

Eclipse を起動し、「ogiPluginTest」フォルダ内の 「ogiPuginTest\_dialog.py」を表示し、必要なモジュ ールをインポートする。

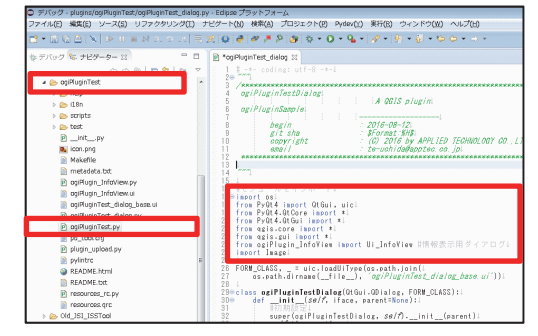

図 7 Eclipse

メイン画面に配置した2つのボタン押下時の関 数を生成し、呼び出すよう設定する。

- 情報表示ボタンクリック時の関数 def ButtonInfoView\_Set(self):
   図形編集ボタンクリック時の関数 def ZukeiKakuShuku\_Set (self):
- ボタン押下時に呼び出す方法 self.ButtonMenu1.clicked.connect(self.Butt onInfoView\_Set)

次に地図上の図形情報を取得するため、「Qgs MapTool」クラスを継承したクラスを作成する<sup>(2)</sup>。作 成したクラス内に選択した図形情報を取得するた めの「canvasPressEvent(マウスクリック)」関 数を生成し、選択した図形情報を取得するコード を記述する。

<canvasPressEvent 関数>

- クリックした座標(ピクセル値)を取得し、地理座 標に変換
- ② 座標と重なる図形(空間検索)を取得

 図形選択用クラスとマウスクリック関数 class ogiSelectTool(QgsMapTool): def canvasPressEvent(self, event):
 クリック座標を地理座標に変換する方法 self.canvas.getCoordinateTransform(). toMapCoordinates(event.pos())
 空間検索の方法 QgsFeatureRequest().setFilterRect(検索範囲)

続いてダイアログ表示用のクラスを生成し、選択

した図形情報を表示するコードを生成した。

<ダイアログ表示用のクラス>

- 選択図形より属性情報を取得
- 取得した属性情報を tableWidget に表示
- ③ Label に画像を設定

最後に「canvasPressEvent」 関数内にダイアログ

| ●ダイアログ表示用のクラス                               |
|---------------------------------------------|
| class InfoViewDialog(QDialog, Ui_InfoView): |
| ●属性情報の取得方法                                  |
| feature.attributes()[フィール・番号)]              |
| ●tableWidget への表示方法                         |
| self.ui.tableWidget.setItem(行番号,列番号         |
| QTableWidgetItem(表示する文字列))                  |
| ●Label に画像を設定する方法                           |
| self.pixmap = QPixmap(ファイルパス)               |
| self.ui.label.setPixmap(self.pixmap)        |
|                                             |

表示用クラスを呼び出すよう設定することで、選択 した図形の情報が表示される。以上で情報表示機 能のコード生成が完了する。今回は情報を画面上 に表示するだけであったが、Excel などの帳票に 出力する機能も作成可能である。

# 4.3 図形拡縮機能の作成

(1) コードの作成

指定した図形を拡縮するため新しく「Qgs MapTool」クラスを作成する<sup>(2)</sup>。作成したクラスは選 択した図形に対して拡縮を行うため、「情報表示機 能」時に作成した図形選択クラス内の「canvasPress Event」関数より呼び出すようにした。

 図形拡縮を行うクラス class ZukeiKakuShukuSet (QgsMapTool):
 canvasPressEvent 内に以下を記述する tool = ZukeiKakuShukuSet (self.canvas) self.iface.mapCanvas().setMapTool(tool)

次に選択した図形の外接矩形とその辺上に表示される点( $\Box$ )を表示するコードを生成した。 表示図形は、一時的な図形であるため外接矩形 は「QgsRubberBand」クラスを点( $\Box$ )は 「QgsVertexMarker」クラスを使用した<sup>(2)</sup>。  外接矩形を行うQgsRubberBand クラス self.rubberBand.reset(QGis.Polygon) self.rubberBand.setLineStyle(線種を指定) self.rubberBand.setColor(色を指定) self.rubberBand.addPoint(左下座標値, False) self.rubberBand.addPoint(左上座標値, False) self.rubberBand.addPoint(右下座標値, False) self.rubberBand.addPoint(右下座標値, True) self.rubberBand.show()
 点(□)を表示すQgsVertexMarker クラス vMarker.setIconType(QgsVertexMarker.ICON\_B OX) vMarker.setColor(色を指定)

vMarker.setCenter(点の座標値)

#### 以下のような外接矩形と点(□)が表示される。

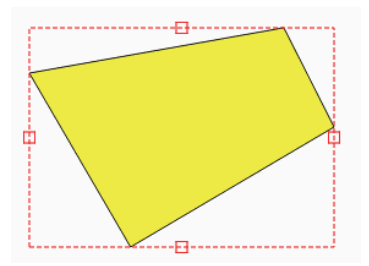

続いて図形拡縮クラス内に「canvasPressEvent」 関数を生成し、選択した点(□)の座標を取得し共 通変数に保存しておく。移動距離に合わせて図形 を変更することから「canvasMoveEvent」関数を生 成し、図形を変更するコードを生成した。

<canvasMoveEvent 関数>

- 移動座標を取得
- ② 選択した点(□)との移動距離を算出
- ③ 選択図形の各座標に移動距離を加味する。
  ※横方向に移動した場合は各 X 座標を縦方向に移動した場合は各 Y 座標のみを変更する。
- ④ 外接矩形及び点(□)も移動距離に合わせて
   再作成を行う

以上で図形拡縮機能のコード生成が完了した。

●選択座標を取得し、共通変数に保存 def canvasPressEvent(self, event): 選択座標 = self.toMapCoordinates(event.pos()) 移動座標を取得 def canvasMoveEvent(self, event): 移動座標 = self.toMapCoordinates(event.pos()) ●図形の変更方法(X座標変更の時) 移動距離=移動座標.x - 選択座標.x 変更座標值 = QgsPoint(x + 移動距離, y) pr = Layer.dataProvider() pr.changeGeometryValues({feature.id():変更座標値) Layer.commitChanges() ●外接矩形及び点(□)の変更 外接矩形は QgsRubberBand クラス、点(□) は QgsVertexMarker クラスを用いて、変更座標値にて 再作成を行う

4.4 インストール及び動作確認

(1) インストール

QGIS を起動後、プラグインメニューより「プラグ インの管理とインストール」を選択するとプラグイン 設定画面が表示される。「ogiPluginTest」を選択す ると、プラグインメニュー及びツールバーアイコン に「ogiPluginTest」が追加される。

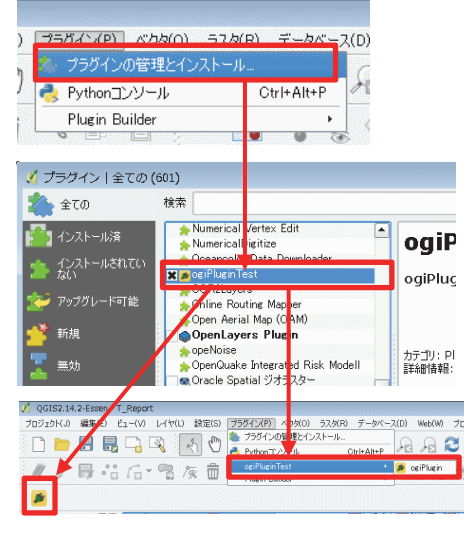

図8 プラグインメニュー及びプラグイン設定画面

- (2) 動作確認
- 情報表示機能の動作確認

メニューまたはアイコンより「ogiPluginTest」を選 択すると、メニュー画面が起動する。「情報表 示」ボタンを選択後、情報表示したい図形を選 択すると、情報表示画面が正しく表示されたこ とを確認した。

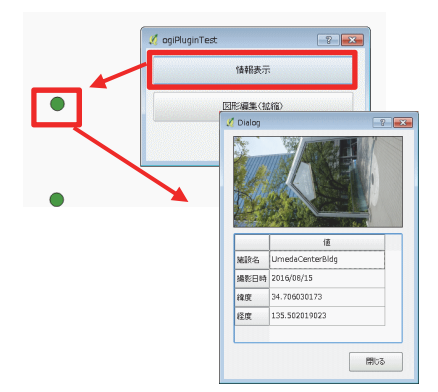

② 図形拡縮機能の動作確認

メニュー画面より「図形編集(拡縮)」ボタンを選 択後、編集したいポリゴン図形を選択すると、 外接矩形とその辺上に点(□)が表示される。 移動したい点を指定後、拡縮したい方向にマ ウスを移動すると図形が変更されることを 確認した。

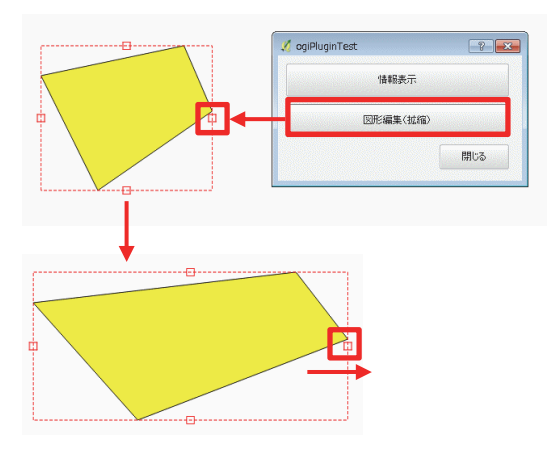

# 5. まとめ

最後に有償型 GIS とオープンソース GIS の開 発における、それぞれの長所と短所を述べる。

- ① 有償型 GIS の長所 有償ではあるが、開発サポートが充実している。
- ② サンプルソースが充実している。
- ③ 有償型 GIS の短所 初期導入費用がかかる。
   開発サポートを受けるためには別途、年間サポ ート料が発生する。
- ④ オープンソース GIS の長所 初期導入費用、年間サポート料が無償。他の ユーザーが作成したツールのソースが公開さ れているため、参考にできる。
- ⑤ オープンソース GIS の短所 不明箇所の調査に時間を要する。 サンプルソースが体系だってまとめられていないため、検索に時間を要する。
  - ※なお、以前は英語の解説サイトがほとんどで、 日本語の解説サイトはあまりなかったが、最近 では日本語のサイトもいくつか見受けられるよ うになり、今回作成した2つの機能は、その日 本語の解説サイトを参考<sup>(2)(3)(4)</sup>にすることで、 ほとんどがカバーできた。

当社では今後、技術をさらに磨きオープンソース GIS 分野のツール開発にも積極的に取り組んでいく予定である。

# <参考文献>

- 「地方自治情報管理概要~電子自治体の推進状況(平成27年4月1日現在)~」(総務省) http://www.soumu.go.ip/denshijiti/060213 02.html
- 2) 「月の杜工房 QGIS 豆知識」 <u>http://mf-atelier.sakura.ne.jp/mf- atelier/modules</u> /tips/software/qgis/
- 3) 「だら\$らいぶらりぃ~/QGIS はじめてのプラグイ ン作成」 http://www.areanine.gr.jp/~banjo/QGIS/plugin/ind ex.html
- 4) 「PyQGIS 開発者用 Cookbook」 <u>http://docs.qgis.org/2.2/ja/docs/pyqgis\_developer</u> <u>cookbook/</u>